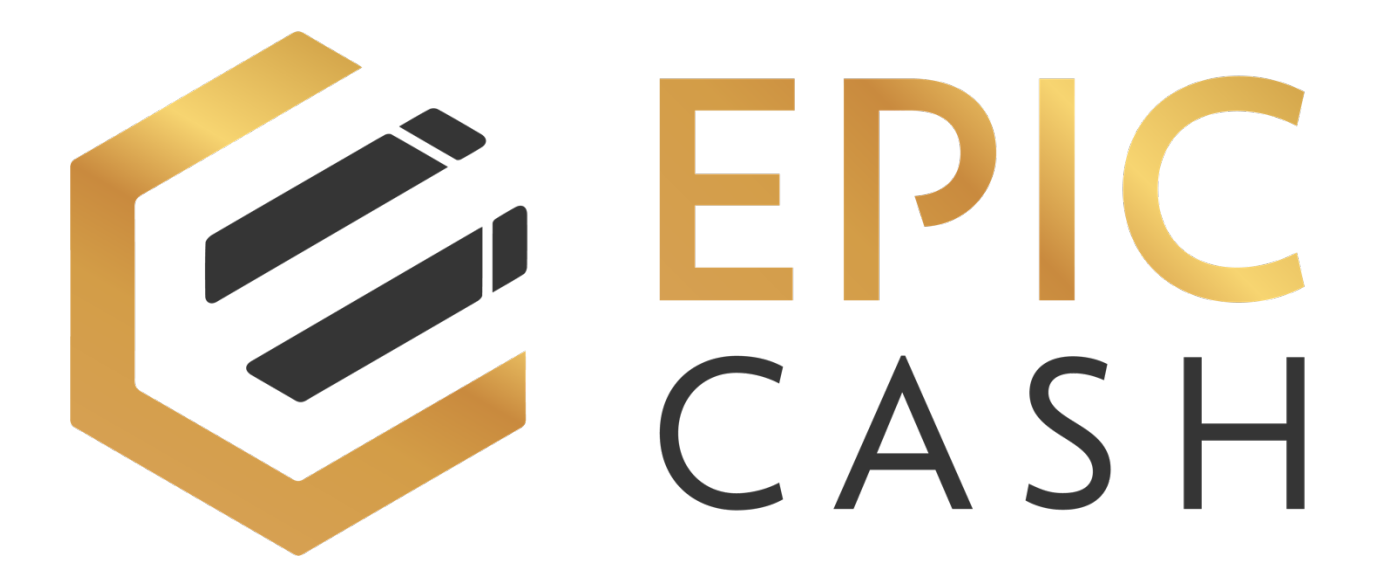

## **TABLE OF CONTENTS**

A. Installing the GUI Wallet (Windows)

#### A. Installing the GUI Wallet (Desktop/Windows)

- 1. Go to https://epiccash.com/
- 2. Click on Download the Wallet

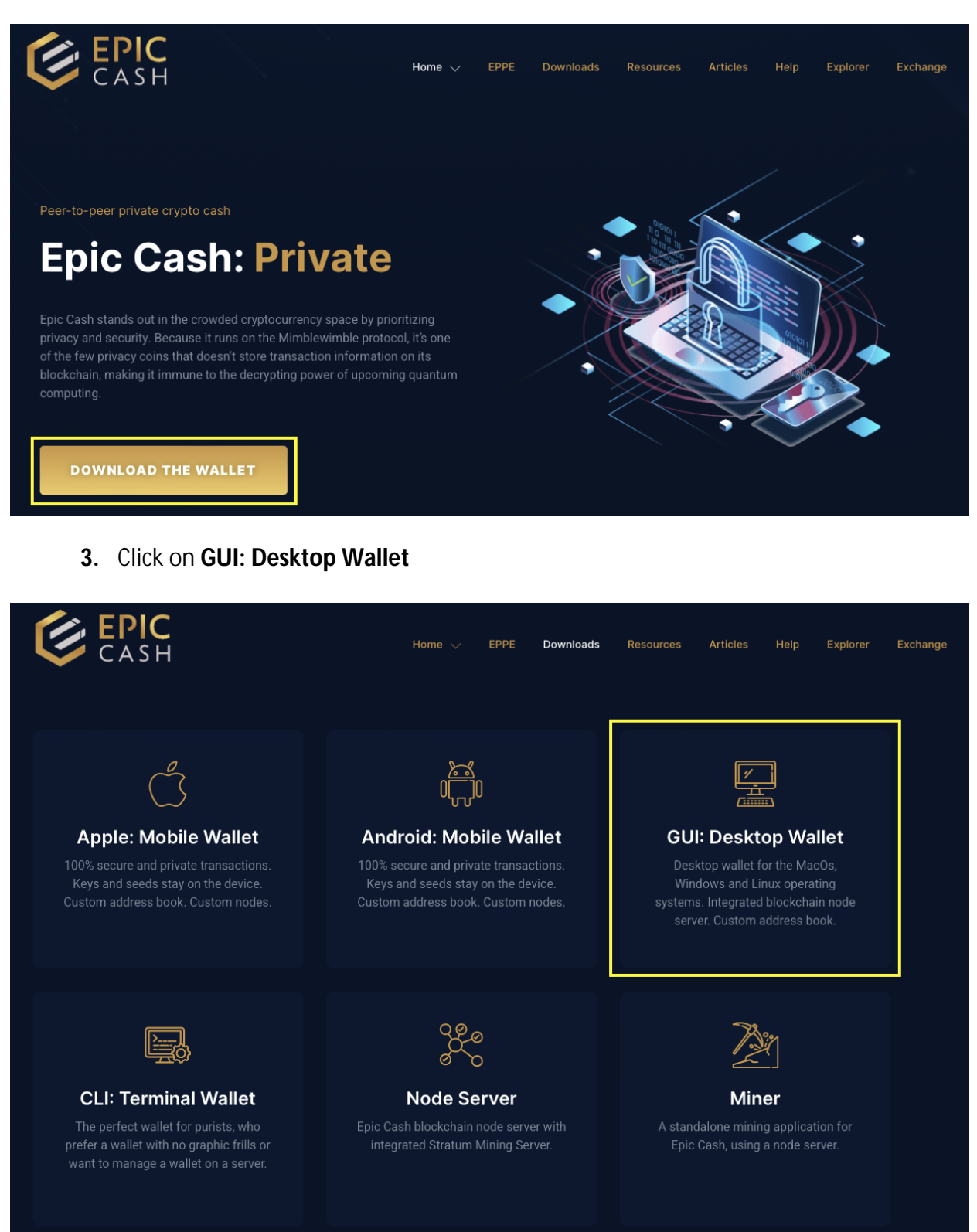

### 4. Click on EpicWallet-setup-5.3.0.exe

#### • Assets 11

|                                                        | 122 MB    | Mar 2 |
|--------------------------------------------------------|-----------|-------|
| <pre> @EpicWallet-5.3.0.AppImage-sha256sum.txt </pre>  | 94 Bytes  | Mar 2 |
|                                                        | 111 MB    | Mar 2 |
|                                                        | 89 Bytes  | Mar 2 |
|                                                        | 83.3 MB   | Mar 2 |
| <pre> @EpicWallet-Setup-5.3.0.exe-sha256sum.txt </pre> | 95 Bytes  | Mar 2 |
| ⊗latest-linux.yml                                      | 372 Bytes | Mar 2 |
| <b>⊘latest-mac.yml</b>                                 | 496 Bytes | Mar 2 |
| <b>⊘latest.yml</b>                                     | 348 Bytes | Mar 2 |
| Source code (zip)                                      |           | Mar 2 |
| Source code (tar.gz)                                   |           | Mar 2 |

- 5. Open your Downloads folder.
- 6. Double click on EpicWallet.Setup.5.0.3
- 7. Click on Install

| G EpicWallet Setup                                       |                    | -         |           | ×    |
|----------------------------------------------------------|--------------------|-----------|-----------|------|
| Choose Installation Options                              |                    |           |           | 0    |
| Who should this application be installed for?            |                    |           |           | 0    |
| Please select whether you wish to make this software ava | ailable to all use | rs or jus | st yourse | lf   |
| O Anyone who uses this computer (all users)              |                    |           |           |      |
| Only for me ( )                                          |                    |           |           |      |
|                                                          |                    |           |           |      |
| Fresh install for current user only.                     |                    |           |           |      |
| EpicWallet 5,0,3                                         |                    |           |           |      |
|                                                          | Insta              | il        | Can       | icel |

#### 8. Click on Finish

| EpicWallet Setup | — П ×                                                                           |
|------------------|---------------------------------------------------------------------------------|
| ×                | Completing EpicWallet Setup                                                     |
|                  | EpicWallet has been installed on your computer.<br>Click Finish to close Setup. |
|                  | Run EpicWallet                                                                  |
|                  |                                                                                 |
|                  |                                                                                 |
|                  |                                                                                 |
|                  | < Back Finish Cancel                                                            |

9. Click on Create new wallet

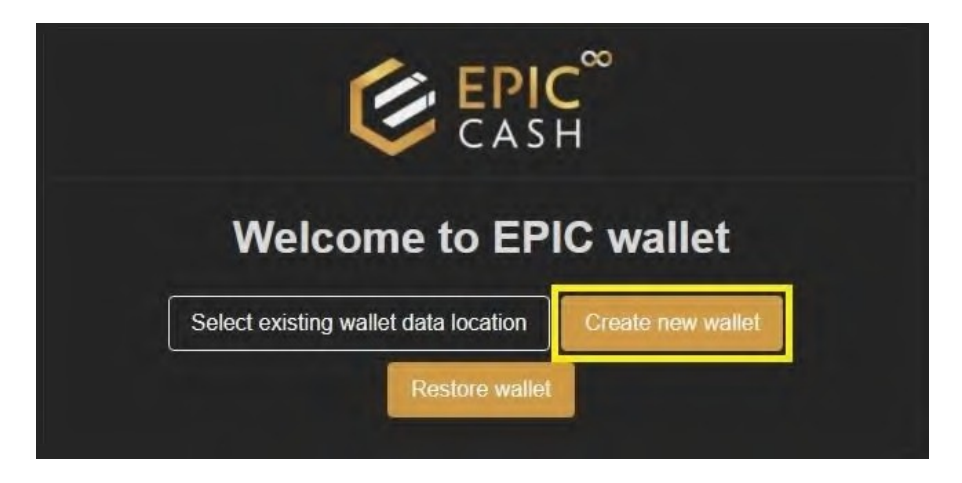

**10.** Enter the name of your wallet under **Profile**. Use only lowercase letters. Do not use any uppercase letters, numbers or special characters.

| Create a New Wallet.                           |  |  |
|------------------------------------------------|--|--|
|                                                |  |  |
| default                                        |  |  |
| Set a new password*                            |  |  |
| Enter password again <sup>*</sup>              |  |  |
| Custom settings     Back     Create new wallet |  |  |

11. Enter your password under Set a new password and confirm your password under Enter password again.

| € EPIC CASH                       |
|-----------------------------------|
| Create a New Wallet.              |
| Profile                           |
| support                           |
| Only lower case letters from a-z, |
| Set a new password*               |
|                                   |
| Enter password again              |
|                                   |
| Custom settings                   |
| Back Create new wallet            |

### **12.** Click on **Create new wallet**.

|                                         | € EPIC CASH       |  |
|-----------------------------------------|-------------------|--|
| Create a New Wallet.                    |                   |  |
| Profile*                                |                   |  |
| support                                 |                   |  |
| Only lower case letters Set a new passv | from a-z,<br>/ord |  |
| Enter password                          | again*            |  |
|                                         |                   |  |
| <ul> <li>Custom settings</li> </ul>     |                   |  |
|                                         | Create new wallet |  |

## **13.** Write down your seed phrase and keep it in a safe place.

| CASH                                                             |
|------------------------------------------------------------------|
| Seed Phrase                                                      |
| Important! Please backup your seed phrase to restore your wallet |
|                                                                  |
|                                                                  |
|                                                                  |
| Login                                                            |

## 14. Click on Login.

| CASH                                                             |
|------------------------------------------------------------------|
| Seed Phrase                                                      |
| Important! Please backup your seed phrase to restore your wallet |
|                                                                  |
|                                                                  |
|                                                                  |
|                                                                  |
|                                                                  |
| Login                                                            |

**15.** Enter the name of your wallet in the **Profile** text box.

|         | CASH                      |
|---------|---------------------------|
| rofile  |                           |
| default |                           |
| assword |                           |
| ****    |                           |
| Login   | Create new wallet Recover |
|         |                           |

**16.** Enter your password in the **Password** text box.

|          | CASH              | 00      |
|----------|-------------------|---------|
| Profile  |                   |         |
| support  |                   |         |
| Password |                   |         |
| ••••••   |                   |         |
| Login    | Create new wallet | Recover |

17. Click on Login.

|          | € EPIC <sup>∞</sup><br>CASH |
|----------|-----------------------------|
| Profile  |                             |
| support  |                             |
| Password |                             |
|          |                             |
| Log      | n Create new wallet Recover |

**18.** Enter your name or nickname of your choice under **Your name**.

|                                                                     | CASH            |   |
|---------------------------------------------------------------------|-----------------|---|
|                                                                     | SETUP ASSISTANT |   |
| (1)                                                                 | (2)             | 3 |
| $\smile$                                                            |                 |   |
| Account information                                                 |                 |   |
| Name is only internally used                                        |                 |   |
| Keybase                                                             |                 |   |
|                                                                     |                 |   |
| If you have a Keybase Account, you can enter it he Language         | ere.            |   |
| If you have a Keybase Account, you can enter it he Language English | sre.            | ~ |

|                                                       | CASH            |                              |   |
|-------------------------------------------------------|-----------------|------------------------------|---|
|                                                       | SETUP ASSISTANT |                              |   |
| 1                                                     | 2               | 3                            |   |
| Account information                                   |                 |                              |   |
| Epic Cash Help Desk                                   |                 |                              |   |
| Keybase                                               |                 |                              |   |
| If you have a Keybase Account, you can enter it here. |                 |                              |   |
| English                                               |                 | Breeding and a second second | ~ |
|                                                       | Next step 🥥     |                              |   |

**19.** Select the language of your preference from the **Language** drop-down list.

# 20. Click on Next step.

|                                                          | CASH           |          |
|----------------------------------------------------------|----------------|----------|
|                                                          | SETUP ASSISTAN | т        |
| (1)                                                      | (2)            | (3)      |
| Account information Your name*                           |                |          |
| Epic Cash Help Desk Name is only internally used Keybase |                |          |
| If you have a Keybase Account, you can enter it here.    |                |          |
| English                                                  |                | <b>~</b> |
|                                                          | Next step ()   |          |

## 21. Click on the Node Server drop-down list and select External node server.

| CASH                                                                                                    |
|----------------------------------------------------------------------------------------------------|
| SETUP ASSISTANT                                                                                                    |
| 13                                                                                                    |
| Network node<br>Your wallet requires a network node to send and receive transactions.<br>You can choose between the built-in node server and an external node server.<br>If you are not sure which one to use, then leave the settings as they are. |
| Node Server                                                                                                    |
| External node server                                                                                                    |
| Node Server Address*                                                                                                    |
|                                                                                                    |

22. Under Node Server Address enter one of the following addresses: https://node.epiccash.com:3413 https://node.epicnet.us:3413 https://btlabs.tech/node

| CASH                                                                                                    |   |
|----------------------------------------------------------------------------------------------------|---|
| SETUP ASSISTANT                                                                                                    |   |
| 13                                                                                                    |   |
| Network node                                                                                                    |   |
| Your wallet requires a network node to send and receive transactions.<br>You can choose between the built-in node server and an external node server. |   |
| If you are not sure which one to use, then leave the settings as they are.                                                                            |   |
| Node Server"                                                                                                    |   |
| External node server                                                                                                    | • |
| Node Server Address*                                                                                                    |   |
|                                                                                                    |   |
|                                                                                                    |   |

## 23. Click on Next step.

| CASH                                                                                                    |
|----------------------------------------------------------------------------------------------------|
| SETUP ASSISTANT                                                                                                    |
| 13                                                                                                    |
| Network node<br>Your wallet requires a network node to send and receive transactions.<br>You can choose between the built-in node server and an external node server. |
| Node Server                                                                                                    |
| Node Server Address*                                                                                                    |
|                                                                                                    |

### 24. Click on Next step.

| v | ICDOX.epiC.tech e field blank if you don't want to use this service.                                                                    |
|---|----------------------------------------------------------------------------------------------------|
| i | cbox Web Address                                                                                                    |
|   |                                                                                                    |
|   | Transactions are fully encrypted which assures a private transaction exchanged between the sender and receiver.                         |
|   | This system does not anonymize your IP and a VPN is recommended for IP address privacy.                                                 |
|   | If both wallets are online when a transaction is created, the process takes place immediately.                                          |
|   | sender is online.                                                                                                    |
|   | The receiver signs the transaction and responds with a confirmation back to the sender which 'finalizes' the transaction if the         |
|   | How it works:<br>Transactions are sent to the Epicbox server and delivered to the recipient as soon as the receiver's wallet is online. |
|   | Relay servers such as epicbox epic tech and others to come later are provided by our community.                                         |
|   | This is accomplished securely and privately by using an external relay server called "Epicbox"                                          |
|   | EPIC addresses provide an easy way to send EPIC when the receiving wallet is offline.                                                   |
|   |                                                                                                    |

#### 25. Click on Save and Finish.

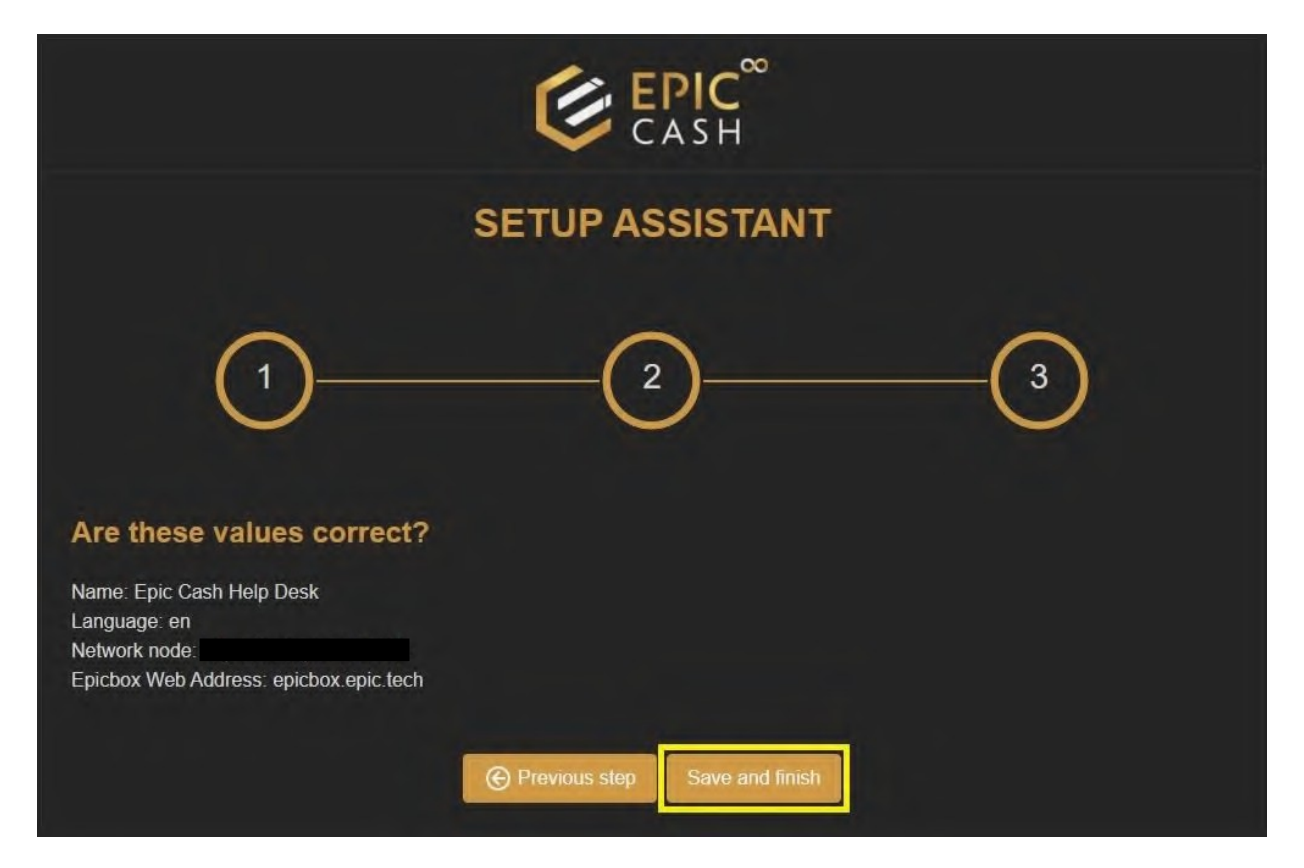

**26.** The external node is not synched with its peer nodes. That's OK. Let's move on to the next step.

| EpicWallet                   |                    |                       |            |                        |              |                                    | – 🗖 X                      |
|------------------------------|--------------------|-----------------------|------------|------------------------|--------------|------------------------------------|----------------------------|
| Menu Application             |                    |                       |            |                        |              |                                    |                            |
| E                            | ŧ                  |                       |            |                        |              |                                    | 愈 × 🍦                      |
| GENERAL                      | Dashboard          |                       |            |                        |              |                                    |                            |
| Dashboard                    | Dashboard          |                       |            |                        |              |                                    |                            |
| Address Book                 |                    |                       |            |                        |              | ≣Node                              | (https://fastepic.eu:3413) |
| SEND                         | FD Howd            | y, Epic Cash H        | elp Desk   |                        |              | Internal node<br>Version:<br>Peers | synd status                |
| Send                         |                    | 9: 0.00 EPIC ~ \$0.00 |            |                        |              | Status<br>Progress: 07             | 0 (0%)                     |
| Finalize offline transaction |                    |                       |            |                        |              |                                    |                            |
| RECEIVE                      | Spendable:         | Awaiting con          | firmation. | Unconfirmed            |              | Locked                             |                            |
| Receive                      | 0                  | 0                     |            | 0                      |              | 0                                  |                            |
| Hoport offline transaction   | Transactions Coins |                       |            |                        |              |                                    |                            |
| MISC                         |                    |                       |            |                        |              |                                    |                            |
| About                        | 🖵 Transactions     |                       |            |                        |              |                                    | C Refresh                  |
| 온? Help                      | Received Send      |                       |            |                        |              | Sear                               | ch                         |
|                              | # Transaction ID   | Creation date         | Receiver   | Payment proof          | Amount (fee) | Status                             | Transfer Type              |
|                              |                    |                       | waiting    | for node to be synced. |              |                                    |                            |
|                              |                    |                       |            |                        |              |                                    | Page 1 of 0                |
| 🕒 Log out                    |                    |                       |            |                        |              |                                    |                            |

# 27. Click on Log out.

| EpicWallet                                                                       |                                             |                                       |          |                   |              |                                                          |                                                         | - a ×        |
|----------------------------------------------------------------------------------|---------------------------------------------|---------------------------------------|----------|-------------------|--------------|----------------------------------------------------------|---------------------------------------------------------|--------------|
| OENERAL                                                                          | <del>≪≣</del><br>Dashboard                  |                                       |          |                   |              |                                                          |                                                         | \$°~ ↓       |
| Deshboard     Address Book     SEH0     Send                                     | ED Howdy,<br>© Balance:                     | Epic Cash Help Des<br>0.00 EPIC -5000 | sk       |                   |              | ■NC<br>Internat<br>Version<br>Peers<br>Status<br>Progres | ode (https://faste<br>node sync status<br>s: 0 / 0 (0%) | pic.eu:3413) |
| Finalize offline transaction RECEIVE Receive Hinport offline transaction Receive | Spendable<br>D<br>Transactions Coins        | Awaiting confirmation<br>0            |          | Unconfirmed:<br>0 |              | Locked<br>0                                              |                                                         |              |
| ④ About<br>올? Help                                                               | Transactions  Received Send  Transaction ID | Creation date                         | Receiver | Payment proof     | Amount (fee) | Status                                                   | earch<br>Transfer Type                                  | CRefrech     |
|                                                                                  |                                             |                                       |          |                   |              |                                                          |                                                         |              |
|                                                                                  |                                             |                                       |          |                   |              |                                                          |                                                         | Page 1 of 0  |
| E Log out                                                                        |                                             |                                       |          |                   |              |                                                          |                                                         |              |

28. Log in again using your wallet's name and password. Under **Profile** enter your wallet's name (not your name). And under **Password** enter your password.

|                     | EPIC <sup>®</sup><br>CASH    |
|---------------------|------------------------------|
| Profile             |                              |
| default<br>Password |                              |
| *******             |                              |
| Log                 | in Create new wallet Recover |

**29.** Your wallet is now synched with its peer nodes. Congratulations! You have successfully installed your GUI wallet. Now let's install the Vite Desktop Wallet for Windows.

| EpicWallet<br>Menu Application                        |                                       |                                  |          |                  |              |                                               |                                                                                                    | - 0 ×         |
|-------------------------------------------------------|---------------------------------------|----------------------------------|----------|------------------|--------------|-----------------------------------------------|----------------------------------------------------------------------------------------------------|---------------|
| GENERAL<br>Dashboard                                  | <del>∢≣</del><br>Dashboard            |                                  |          |                  |              |                                               |                                                                                                    | 傘 < ●         |
| Address Book SEND Send finalize offline transaction   | ED Howdy,<br>© Balance: 0             | Epic Cash Help<br>00 EPIC + 5000 | Desk     |                  |              | Interna<br>Versio<br>Press<br>Status<br>Block | ode (https://faste<br># node sync status<br>n: MW/Epic 3.3.2<br>83<br>sanced<br>hain Height: 1978731 | epic.eu:3413) |
| RECEIVE<br>C Receive.<br>참 Import offline transaction | Spendable.<br>0<br>Transactions Coins | Awaiting confirm<br>0            |          | Unconfirmed<br>0 |              | Locked:<br>O                                  |                                                                                                    |               |
| MIBC<br>① About<br>&? Help                            | G Transactions                        |                                  |          |                  |              |                                               | Search                                                                                               | C Retresh     |
|                                                       | # Transaction ID                      | Creation date                    | Receiver | Payment proof    | Amount (fee) | Status                                        | Transfer Type                                                                                        |               |
|                                                       | <i>•</i> >                            |                                  |          |                  |              |                                               |                                                                                                    | Page 1 of 0   |
| 🕒 Log out                                             |                                       |                                  |          |                  |              |                                               |                                                                                                    |               |